# Completing a Pre-Finalization Adoption Assessment

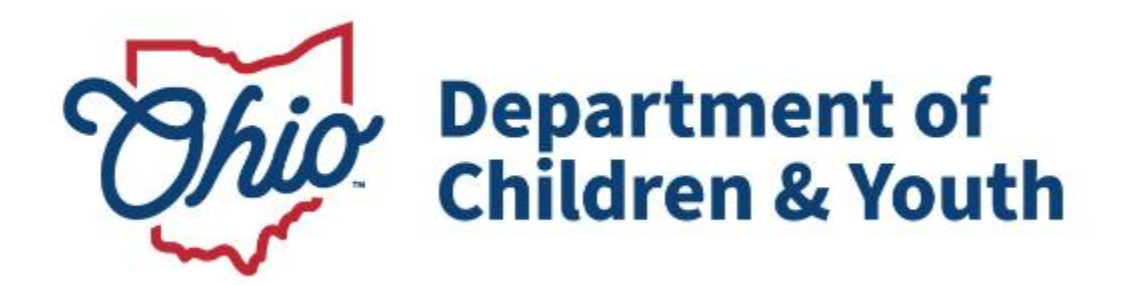

# **Knowledge Base Article**

## **Table of Contents**

| Overview                                                                                                    | 3                    |
|----------------------------------------------------------------------------------------------------|----------------------|
| Adding Pre-Finalization Adoption Assessment Information                                                                                                    | 4                    |
| Selecting a Child                                                                                                    | 5                    |
| Selecting a Provider                                                                                                    | 6                    |
| Which Providers Display During a Search                                                                                                    | 8                    |
| Pre-Finalization Adoption Assessment Section                                                                                                    | 9                    |
| Important Information About the Three Date Fields<br>Date Field Availability (Enabled or Disabled)<br>Entering Dates for the Three Date Fields<br>Record Status ("In Progress" vs. "Complete") | 10<br>11<br>11<br>12 |
| Maintain Adoptive Family Composition (First Topic Link)                                                                                                    | 13                   |
| Important Ohio SACWIS Screen Requirements:                                                                                                    | 14                   |
| Maintain Adoptive Parent Descriptions Link (Second Topic Link)                                                                                                    | 17                   |
| Narrative and Comments Completed Information                                                                                                    | 20                   |
| Maintain Additional Family Information Link (Third Topic Link)                                                                                                    | 21                   |
| Maintain Adoptive Child Descriptions Link (Fourth Topic Link)                                                                                                    | 23                   |
| Maintain Recommendation of Assessor Link (Fifth Topic Link)                                                                                                    | 25                   |
| Editing an In-Progress Pre-Finalization Adoption Assessment                                                                                                    | 26                   |
| Deleting an In-Progress Pre-Finalization Adoption Assessment                                                                                                    | 26                   |
| Completing a Pre-Finalization Adoption Assessment                                                                                                    | 27                   |
| Printing a Pre-Finalization Adoption Assessment Report                                                                                                    | 29                   |
| JFS 01699 Report                                                                                                    | 31                   |

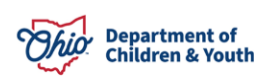

#### **Overview**

You can initiate and complete a pre-finalization adoption assessment record as well as generate the JFS 01699 report in Ohio SACWIS prior to a child being placed in an adoptive setting.

However, the following criteria must be met first:

- The child must be an active case member without a sealed adoption record and have a current legal status of permanent custody (PC) or permanent surrender (PS).
- There can only be one child per Pre-Finalization Adoption Assessment.
- There cannot be more than one "**In Progress**" Pre-finalization Adoption Assessment report for the same child.

Additional Ohio SACWIS functionality and features about this process are discussed in this Knowledge Base Article. The resulting information appears on the Pre-Finalization Adoption Assessment (JFS 01699) report.

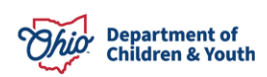

#### Adding Pre-Finalization Adoption Assessment Information

To create a Pre-Finalization Adoption Assessment, complete the following steps:

- 1. From the Ohio SACWIS Home screen, click the Case tab.
- 2. Click the **Workload** tab.
- 3. Click the + symbol and select the appropriate adoption **Case ID** link.

| Home                                                                          | Case                                              | Provider | Financial | Administration |  |
|-------------------------------------------------------------------------------|---------------------------------------------------|----------|-----------|----------------|--|
| Workload Court Calendar Placement Requests                                    |                                                   |          |           |                |  |
| Case Workload                                                                 |                                                   |          |           |                |  |
| Caseworker:                                                                   | Zaseworker: Sort By: Case Name Ascending V Filter |          |           |                |  |
| CALVILS WORKER (1 Case)  EUtite 0 Annie  ES55123  - Open 09/17/2021 - Ongoing |                                                   |          |           |                |  |

**Note:** If you know the **Case ID** number, you can also use the **Search** link at the top of the **Home** screen and navigate to the adoptive child's **Case Overview** screen.

4. On the adoptive child's **Case Overview** screen, click the **Pre-Finalization Information** link at the bottom of the light-blue **Navigation** menu on the left.

| Failing ream meeting         |                                                                                            |                                |                                                  |   |                    |                           |  |
|------------------------------|--------------------------------------------------------------------------------------------|--------------------------------|--------------------------------------------------|---|--------------------|---------------------------|--|
| Case Conference Note         | Person / Address                                                                           |                                |                                                  |   | Hazard Type        |                           |  |
| Human Trafficking            | Little Orphan A                                                                            | nnie/ 1234567                  |                                                  |   | Contegious Disease |                           |  |
| Child Fatality/Near Fatality |                                                                                            |                                |                                                  |   | Contagious Disease |                           |  |
| ICPC                         |                                                                                            |                                |                                                  | _ |                    |                           |  |
| Pre-Finalization Information |                                                                                            | Action Items                   | Case Alerts                                      |   | Dashboard          | Assignments / Eligibility |  |
| Finalization Checklist       | Result(s) 1 to 14                                                                          | of 14 / Page 1 of 1            |                                                  |   |                    |                           |  |
| Case Closure                 | 44/00/0040                                                                                 |                                |                                                  |   |                    |                           |  |
|                              | 11/03/2016                                                                                 | Person Name / ID:              | ds to be held for childs Permanency Plan.        |   |                    | Actions                   |  |
|                              |                                                                                            |                                |                                                  |   |                    |                           |  |
|                              | 10/17/2017 (1) A Sunset Motion needs to be filed to review the current legal status of PG. |                                |                                                  |   |                    | Actions +                 |  |
|                              |                                                                                            | Person Name / ID:              |                                                  |   |                    |                           |  |
|                              | 09/10/2018                                                                                 | Pre-Adoptive Staffing is due f | for Hubbard, Mesylah Victor should be created by |   |                    | Actions                   |  |
|                              |                                                                                            | Person Name / ID:              |                                                  |   |                    |                           |  |
|                              | 12/17/2021                                                                                 | Case Review due                |                                                  |   |                    | Actions                   |  |
|                              |                                                                                            |                                |                                                  |   |                    |                           |  |

The Pre-Finalization Adoption Assessment Information screen appears

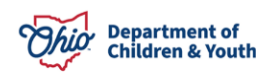

#### **Selecting a Child**

1. In the Available Child(ren) to be Included in Pre-Finalization Adoption Assessment section, click the appropriate radio button to select the child.

#### Important:

- As was previously mentioned, only **one child** can be selected.
- Ohio SACWIS displays the child's Current Placement Provider / ID (shown in green below).
- Both the child and the provider must first be selected before you can proceed with the remaining steps in this process.

| Case Overview                             |                                                                              |
|-------------------------------------------|------------------------------------------------------------------------------|
| Activity_Log                              | CASE NAME / ID: Adoption HAZARD                                              |
| Attorney Communication                    | Little Orphan Annie/1234567 [R] Open (11/09/2016)                            |
| Intake List                               |                                                                              |
| Forms/Notices                             | Pre-Finalization Adoption Assessment Information                             |
| Law Enforcement                           | Available Child(ren) to be included in Pre-Finalization Adoption Assessment  |
| Justification/Walver                      | Select the Child to be included in the Pre-Finalization Adoption Assessment: |
| Case Services                             |                                                                              |
| Legal Actions                             | Name Person ID Current Placement Provider / ID                               |
| Legal Custody/Status                      | John Smith                                                                   |
| Living Arrangement / Guardianship         |                                                                              |
| Initial Removal                           |                                                                              |
| Potential Adoptive Families               | Provider Id: Provider Name:                                                  |
| Child Recruitment                         | Retrieve Addotilive Provider                                                 |
| Pre-Adoptive Staffing/Matching Conference |                                                                              |
| Placement/ICCA                            |                                                                              |
| Residential Treatment Information         | Add Pre-Einalization Addretion Assessment                                    |
| Independent Living                        |                                                                              |
| Case Plan Tools                           |                                                                              |
| Visitation Plans                          | Pre-Finalization Adoption Assessment                                         |
| Review Tools                              | Child Broulder Namelin Date Initiated/Completed Status                       |
| Eamily Team Meeting                       |                                                                              |
| Case Conference Note                      |                                                                              |
| Human Trafficking                         |                                                                              |

The child's radio button is selected.

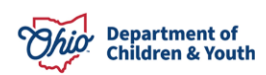

#### **Selecting a Provider**

When you click a radio button to select a child, the **Provider ID** field and **Provider Name** field (shown in green below) will auto-populate with data if the child's current placement is an approved adoptive home. These fields are displaying the provider information from the child's current adoptive placement.

You can change this provider information or proceed to the next sub-section.

If no information appears, you will need to locate a provider as follows:

1. To select a provider, click the **Retrieve Adoptive Provider** button.

| Case Overview                             |                                                                     |                                          |                                 |
|-------------------------------------------|---------------------------------------------------------------------|------------------------------------------|---------------------------------|
| Activity Log                              | CASE NAME / ID:                                                     | Adoption                                 | HAZARD                          |
| Attorney Communication                    | Little Orphan Annie/1234567 [R]                                     | Open (11/09/2016)                        |                                 |
| Intake List                               |                                                                     |                                          |                                 |
| Forms/Notices                             | Pre-Finalization Adoption Assessment Information                    |                                          |                                 |
| Law Enforcement                           | Available Child(ren) to be included in Pre-Finalization Adoption As | ssessment                                |                                 |
| Justification/Waiver                      | Select the Child to be Included in the Pre-Finalization Adoption As | issessment:                              |                                 |
| Case Services                             |                                                                     |                                          |                                 |
| Legal Actions                             | Name                                                                | Person ID                                | Current Placement Provider / ID |
| Legal Custody/Status                      | O John Smith                                                        |                                          |                                 |
| Living Arrangement / Guardianship         |                                                                     |                                          |                                 |
| Initial Removal                           |                                                                     |                                          |                                 |
| Potential Adoptive Families               | Provider Id: 1234567                                                | Provider Name: Robert Jones, Susie Jones |                                 |
| Child Recruitment                         | Retrieve Adoptive Provider                                          |                                          |                                 |
| Pre-Adoptive Staffing/Matching Conference |                                                                     |                                          |                                 |
| Placement/ICCA                            |                                                                     |                                          |                                 |
| Residential Treatment Information         | Add Pre-Finalization Adoption Assessment                            |                                          |                                 |
| Independent Living                        |                                                                     |                                          |                                 |
| Case Plan Tools                           |                                                                     |                                          |                                 |
| Visitation Plans                          | Pre-Finalization Adoption Assessment                                |                                          |                                 |
| Review Tools                              | Child Provider Na                                                   | ame//D Date Initiated/Com                | njeted Status                   |
| Eamily Team Meeting                       |                                                                     |                                          |                                 |
| Case Conference Note                      |                                                                     |                                          |                                 |
| Human Trafficking                         |                                                                     |                                          |                                 |

The Provider Match Search Criteria screen appears.

1. Enter filter criteria to search for the child's provider. Some fields are read only.

| Search For Provider M    | Match               |     |   |                    |                          |                                                    |
|--------------------------|---------------------|-----|---|--------------------|--------------------------|----------------------------------------------------|
| Service Calegory: Placen | ment                |     |   |                    | Service Type:            |                                                    |
|                          |                     |     |   |                    | Approved Adoptive Home   | ~                                                  |
|                          |                     |     |   |                    |                          |                                                    |
| Search Date:             | -                   |     |   |                    | With Available Vacancies | Child has a kinship relationship with the provider |
| 03/08/2023               |                     |     |   |                    |                          |                                                    |
|                          |                     |     |   |                    |                          |                                                    |
|                          |                     |     |   |                    |                          |                                                    |
|                          | Aunitable Counties: |     |   | Selected Counties: |                          |                                                    |
|                          | Anumbre countres.   |     |   | Remove             | Q                        |                                                    |
|                          | Q.                  | NUU |   |                    |                          |                                                    |
|                          | Adams               |     | A |                    |                          |                                                    |
|                          | Allen               |     |   |                    |                          |                                                    |
|                          | Ashland             |     |   |                    |                          |                                                    |
|                          | Ashtabula           |     |   |                    |                          |                                                    |
|                          | Athens              |     |   |                    |                          |                                                    |
|                          | Auglaize            |     |   |                    |                          |                                                    |
|                          | Belmont             |     |   |                    |                          |                                                    |
|                          |                     |     | - |                    |                          |                                                    |

- 2. If you already know the **Provider ID** number, click the **Additional Search Criteria** link (shown in green below) to expand the filter criteria fields.
- 3. Enter the appropriate number in the **Provider ID** field.

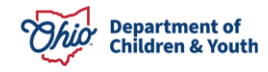

4. Click the **Search** button at the bottom of the screen.

| Search For Provider M      | atch                                                                                                    |              |                     |                          |                    |                                       |
|----------------------------|----------------------------------------------------------------------------------------------------|--------------|---------------------|--------------------------|--------------------|---------------------------------------|
| Service Category: Placem   | ent                                                                                                    |              | s                   | Service Type:            |                    |                                       |
|                            |                                                                                                    |              |                     | Approved Adoptive Home   |                    | *                                     |
| Search Date:<br>03/08/2023 |                                                                                                    |              | C                   | With Available Vacancies | Child has a k      | inship relationship with the provider |
|                            | Autobio Countar O                                                                                                    | Selected C   | ounties:            |                          |                    |                                       |
|                            | Add Add                                                                                                    | Remove       | 0                   | 2                        |                    |                                       |
|                            | Adams                                                                                                    | L            |                     |                          |                    |                                       |
|                            | Allen                                                                                                    |              |                     |                          |                    |                                       |
|                            | Ashland                                                                                                    |              |                     |                          |                    |                                       |
|                            | Ashtabula                                                                                                    |              |                     |                          |                    |                                       |
|                            | Autors                                                                                                    |              |                     |                          |                    |                                       |
|                            | Belmont                                                                                                    |              |                     |                          |                    |                                       |
|                            | Drawn                                                                                                    | -            |                     |                          |                    |                                       |
| OR<br>School District:     |                                                                                                    |              |                     |                          |                    |                                       |
|                            | ~                                                                                                    |              |                     |                          |                    |                                       |
|                            |                                                                                                    |              |                     |                          |                    |                                       |
|                            |                                                                                                    |              |                     |                          |                    |                                       |
|                            |                                                                                                    |              |                     |                          |                    |                                       |
| Agency Type:               |                                                                                                    |              |                     |                          |                    |                                       |
| Public                     |                                                                                                    | ~            |                     |                          |                    |                                       |
|                            |                                                                                                    |              |                     |                          |                    |                                       |
| Agency:                    |                                                                                                    |              |                     |                          |                    |                                       |
| Lucas County Chi           | ildren Services                                                                                                    |              |                     |                          |                    | ~                                     |
|                            |                                                                                                    |              |                     |                          |                    |                                       |
|                            |                                                                                                    |              |                     |                          |                    |                                       |
|                            |                                                                                                    |              |                     |                          |                    |                                       |
| 0                          |                                                                                                    |              |                     |                          |                    |                                       |
| Provider ID: U             |                                                                                                    |              |                     |                          |                    |                                       |
| 1234567                    |                                                                                                    |              |                     |                          |                    |                                       |
| Note: If Provider ID is    | entered, criteria such as Provider Name, Member Name, Counties, School District, and Provider Skills will be ignored                                                                                                    |              |                     |                          |                    |                                       |
|                            |                                                                                                    |              |                     |                          |                    |                                       |
|                            |                                                                                                    |              |                     |                          |                    |                                       |
|                            |                                                                                                    |              |                     |                          |                    |                                       |
|                            |                                                                                                    |              |                     |                          |                    |                                       |
| Provider Name:             |                                                                                                    | 0            | P                   | Member Last Name:        | Member First Name: | Member Middle Name:                   |
|                            |                                                                                                    | 0            | ĸ                   |                          |                    |                                       |
|                            |                                                                                                    |              |                     |                          |                    |                                       |
|                            |                                                                                                    |              |                     |                          |                    |                                       |
|                            |                                                                                                    |              |                     |                          |                    |                                       |
| Child Information & C      | Characteristics ~                                                                                                    |              |                     |                          |                    |                                       |
|                            |                                                                                                    |              |                     |                          |                    |                                       |
|                            |                                                                                                    |              |                     |                          |                    |                                       |
| Provider Skills ~          |                                                                                                    |              |                     |                          |                    |                                       |
|                            |                                                                                                    |              |                     |                          |                    |                                       |
|                            |                                                                                                    |              |                     |                          |                    |                                       |
| Name Match Precision       | nn entered names including AKA names/nicknames                                                                                                    |              | Sort By:            |                          |                    |                                       |
| rocurro recurso málichi    | ng annen an nannan nandeling zeren nenner interner interner |              | Provider Name (A-Z) |                          |                    | ~                                     |
|                            | + AKA/Nicknames                                                                                                    |              |                     |                          |                    |                                       |
| Fevrer Results             |                                                                                                    | More Results |                     |                          |                    |                                       |
|                            |                                                                                                    |              |                     |                          |                    |                                       |
| Search Clear               | r Form Cancel                                                                                                    |              |                     |                          |                    |                                       |

The results appear in the **Provider Match Search Results** section.

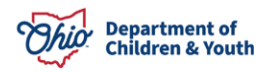

#### Which Providers Display During a Search

- The provider match only returns results for providers who have been approved to accept that child's specified characteristics. The provider's acceptance criteria must match the selected child's characteristics.
- The system only displays providers who are **approved**, **active**, **and have a nonend dated status** as of the current system date.
- If a provider home is showing as closed or not approved, **the provider will not be returned** in the search results.
- 1. To choose a provider, click the **Select** link in the appropriate row.

| P(4) 1 5c | 7 of 2 / Page 5 of 5                                                                                                    |                   |                 |                         | Results per page: 15 |
|-----------|----------------------------------------------------------------------------------------------------|-------------------|-----------------|-------------------------|----------------------|
|           | Provider Name / ID                                                                                                    | Provider Category | Provider Status | Current Primary Address | Current Vacancies    |
| 21        | Provided () Veralization of Autor of Status () Veralization of Autor of Status () Veralization of Autor of Status () Veralization of Autor of Status () Veralization of Autor of Network () Veralization of Autor of Network () Veralization of Autor of Network () Veralization of Network () Veralization of Network () Vera | HORE              | ACTIVE          |                         | 2                    |
| Ξ.        | Provider 02<br>ViewServices ~                                                                                                    | HOME              | ACTIVE          |                         | 0                    |
| 2         | Provider 03<br>View Services ~                                                                                                    | HOME              | ACTIVE          |                         | 0                    |
| W         | Provider 04<br>View Institute ~                                                                                                    | HOME              | ACTIVE          |                         | 1                    |
| W.        | Provider 05<br>Vitew Sentices ~                                                                                                    | NONODJES          | ACTIVE          |                         |                      |
| α.        | Provider 06<br><u>View Services</u> ~                                                                                                    | HOME              | ACTIVE          |                         | 0                    |
| Y         | Provider 07<br>View Services ~                                                                                                    | HOME              | ACTIVE          |                         | 0                    |

#### OK Generate Rapot

The **Pre-Finalization Adoption Assessment Information** screen appears displaying the newly selected provider information.

| Case Overview                             |                                                                         |                                       |                                 |
|-------------------------------------------|-------------------------------------------------------------------------|---------------------------------------|---------------------------------|
| Activity Log                              | CASE NAME / ID:                                                         | Adoption                              | HAZARD                          |
| Attorney Communication                    | Little Orphan Annie/1234567 [R]                                         | Open (11/09/2016)                     |                                 |
| Intake List                               |                                                                         |                                       |                                 |
| Eorms/Notices                             | Pre-Finalization Adoption Assessment Information                        |                                       |                                 |
| Law Enforcement                           | Available Child(ren) to be included in Pre-Finalization Adoption Assess | sment                                 |                                 |
| Justification/Waiver                      | Select the Child to be included in the Pre-Finalization Adoption Asses  | sment:                                |                                 |
| Case Services                             |                                                                         |                                       |                                 |
| Legal Actions                             | Name                                                                    | Person ID                             | Current Placement Provider / ID |
| Legal Custody/Status                      | <ul> <li>John Smith</li> </ul>                                          |                                       |                                 |
| Living Arrangement / Guardianship         |                                                                         |                                       |                                 |
| Initial Removal                           |                                                                         | 1200 million (1000)                   |                                 |
| Potential Adoptive Families               | Provider Id: 7654321                                                    | Provider Name: Bea Green, & Bob Green |                                 |
| Child Recruitment                         | Retrieve Adoptive Provider                                              |                                       |                                 |
| Pre-Adoptive Staffing/Matching Conference |                                                                         |                                       |                                 |
| Placement/ICCA                            |                                                                         |                                       |                                 |
| Residential Treatment Information         | Add Pre-Einstitation Adoption Assessment                                |                                       |                                 |
| Independent Living                        |                                                                         |                                       |                                 |
| Case Plan Tools                           |                                                                         |                                       |                                 |
| Visitation Plans                          | Pre-Finalization Adoption Assessment                                    |                                       |                                 |
| Review Tools                              | Child Provider Name/                                                    | D Date Initi                          | ated/Completed Status           |
| Eamly Team Meeting                        |                                                                         |                                       | and comprete                    |
| Case Conference Note                      |                                                                         |                                       |                                 |
| Human Trafficking                         |                                                                         |                                       |                                 |

**Note:** If you navigate away from this screen, the provider record selected is not saved until the **Add Pre-Finalization Adoption Assessment** button is selected.

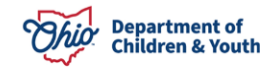

#### **Pre-Finalization Adoption Assessment Section**

After both the child and provider have been selected, complete the following steps:

1. Click the Add Pre-Finalization Adoption Assessment button.

| Case Overview                             |                                                                              |  |
|-------------------------------------------|------------------------------------------------------------------------------|--|
| Activity_Log                              | CASE NAME / ID: Adoption HAZARD                                              |  |
| Attorney Communication                    | Little Orphan Annie/1234567 [R] Open (11/09/2016)                            |  |
| Intake List                               |                                                                              |  |
| Forms/Notices                             | Pre-Finalization Adoption Assessment Information                             |  |
| Law Enforcement                           | Available Child(ren) to be included in Pre-Finalization Adoption Assessment  |  |
| Justification/Walver                      | Select the Child to be included in the Pre-Finalization Adoption Assessment: |  |
| Case Services                             |                                                                              |  |
| Legal Actions                             | Name Person ID Current Placement Provider / ID                               |  |
| Legal Custody/Status                      | john Smith                                                                   |  |
| Living Arrangement / Guardianship         |                                                                              |  |
| Initial Removal                           |                                                                              |  |
| Potential Adoptive Families               | Provider id: 7654321 Provider Name: Bea Green, & Bob Green                   |  |
| Child Recruitment                         | Retrieve Adoptive Provider                                                   |  |
| Pre-Adoptive Staffing/Matching Conference |                                                                              |  |
| Placement/ICCA                            |                                                                              |  |
| Residential Treatment Information         | Add Pre-Finalization Adomton Assessment                                      |  |
| Independent Living                        |                                                                              |  |
| Case Plan Tools                           |                                                                              |  |
| Visitation Plans                          | Pre-Finalization Adoption Assessment                                         |  |
| Review Tools                              | Child Provider Name//D Date Initiated/Completed Status                       |  |
| Eamly Team Meeting                        |                                                                              |  |
| Case Conference Note                      |                                                                              |  |
| Human Trafficking                         |                                                                              |  |
|                                           |                                                                              |  |

The Pre-Finalization Assessment Details screen appears.

#### Important:

- You will only complete this task (clicking the button) once for each child. If you have entered information and want to enter more information later, you will click the Edit link (shown below), instead of the button.
- When you click the **Edit** link, if the provider record or a family composition member has changed since the last time you updated this pre-finalization assessment record, the following error message appears:

Addition or deletion of member(s) and/or role changes has occurred in the provider record since the last update to this Pre-Finalization Adoption Assessment record. Therefore, data within the Adoptive Family Member(s) Information section does not match the Adoptive Family Composition of the Provider record. Continuing with completion of this assessment without updating the provider members will result in incorrect family members on the JFS 01699 report. Do you wish to update the members? Yes/No

#### If this message appears, call the Ohio SACWIS Help Desk.

| Case Plan Tools Visitation Plans | Pre-Finalization Adoption Asses | sment              |                          |             |
|----------------------------------|---------------------------------|--------------------|--------------------------|-------------|
| Review Tools                     | Child                           | Provider Name/ID   | Date Initiated/Completed | Status      |
| Case Conference Note             | Little Orphan Annie             | SACWIS Provider 01 | 03/08/2023               | In Progress |
| Human Trafficking                |                                 |                    |                          |             |
| Child Fatality/Near Fatality     |                                 |                    |                          |             |
| ICPC                             |                                 |                    |                          |             |
| Pre-Finalization Information     |                                 |                    |                          |             |

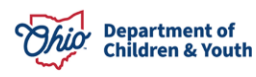

You will need to complete the fields within each link of the **Topics** section. Each link is discussed separately in a sub-section below.

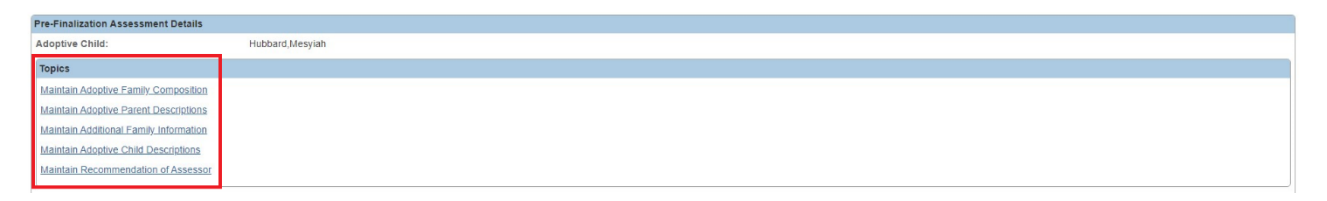

For Additional Information:

- Refer to the Editing an In-Progress Pre-Finalization Adoption Assessment or Deleting an In-Progress Pre-Finalization Adoption Assessment towards the end of this Knowledge Base Article.
- See the Narrative and Comments Completed Information sub-section for more details on these two fields.

#### Important Information About the Three Date Fields

Below the **Topics** links are three date fields, and a fourth date field will soon appear in a future version of Ohio SACWIS.

Note: The fourth field is the Date Due to Probate Court and is always editable.

| Pre-Finalization Assessment Details                                             |                  |                                                                  |  |
|---------------------------------------------------------------------------------|------------------|------------------------------------------------------------------|--|
| Adoptive Child:                                                                 | Hubbard, Mesyiah |                                                                  |  |
| Topics                                                                          |                  |                                                                  |  |
| Maintain Adoptive Family Composition<br>Maintain Adoptive Parent Descriptions   |                  |                                                                  |  |
| Maintain Additional Earnily Information<br>Maintain Adoptive Child Descriptions |                  |                                                                  |  |
| Maintain Recommendation of Assessor                                             |                  |                                                                  |  |
| Date Due to Probate Court:<br>Date Assessment Submitted to Court:               |                  | Date Assessment Completed:<br>Date Provided to Adoptive Parents: |  |

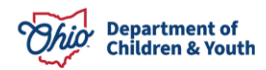

#### Date Field Availability (Enabled or Disabled)

The Date Assessment Completed field only becomes available once:

- The **Comments Completed** check boxes for **all narratives** are check marked as complete in each of the three major topic headings (links): Additional Family Information, Adoptive Child Descriptions, and Recommendation of Assessor.
- All required fields in the Adoptive Family Composition and the Adoptive Parent Descriptions (links) have been completed.
- Once the **Date Assessment Completed** field contains a date and is saved, the other two date fields become enabled.
- If the **Date Assessment Completed** field does not contain a date:
  - You can still print a JFS 01699 report at any time while working on the assessment.
  - The word "Draft" will appear as a watermark on the printed report until the Date Assessment Completed has been recorded and saved.
  - If no dates have been recorded in either the Date Assessment Submitted to Court field or the Date Provided to Adoptive Parents field, the dates on the report will be blank.

#### **Entering Dates for the Three Date Fields**

- The Date Assessment Submitted to Court field and Date Provided to Adoptive Parents field can be back dated, but not dated prior to the Date Assessment Completed field.
- The (future) Date Due to Probate Court field can be dated prior to the completion of the report.
- None of the three date fields can be future dated, except the **Date Due to Probate Court** field which should be future dated.

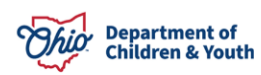

#### Record Status ("In Progress" vs. "Complete")

- The **Pre-Finalization Adoption Assessment** record is considered to have a status of **In Progress** as long as the **Date Assessment Completed** field is null (blank).
- **Definition of "Complete":** Once a date is entered in the **Date Assessment Completed** field and the record is saved, the adoption assessment is considered to be complete. The information can no longer be modified. The system automatically changes the record's status from **In Process** to **Complete**.
- Once the status changes to **Complete**, the record can no longer be edited or deleted. The **Edit** link is replaced with the **View** link, and the **Delete** link is no longer available.
  - If the date field for Date Assessment Completed field is null (blank), the system displays an Edit link in the Pre-Finalization Adoption Assessment section.
  - If the Date Assessment Completed field is not null (not blank), the Pre-Finalization Adoption Assessment section displays a View link instead of an Edit link.
- Once in **Complete** status, both the **Date Assessment Submitted to Court** field and the **Date Provided to Adoptive Parents** field are enabled. They remain available until a date is entered and saved in each field.
- An Pre-Finalization Adoption Assessment cannot be marked as complete if:
  - > The provider record linked to the assessment does not have a status of **Active**.
  - Members of the provider record linked to the assessment have been added, deleted, and/or their role was changed since the Pre-Finalization Adoption Assessment record was last updated. In these situations, the Adoptive Family Member(s) Information section does not match the Adoptive Family Composition of the Provider record and the provider record will need to be updated.

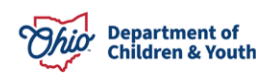

#### Maintain Adoptive Family Composition (First Topic Link)

1. Click the Maintain Adoptive Family Composition link.

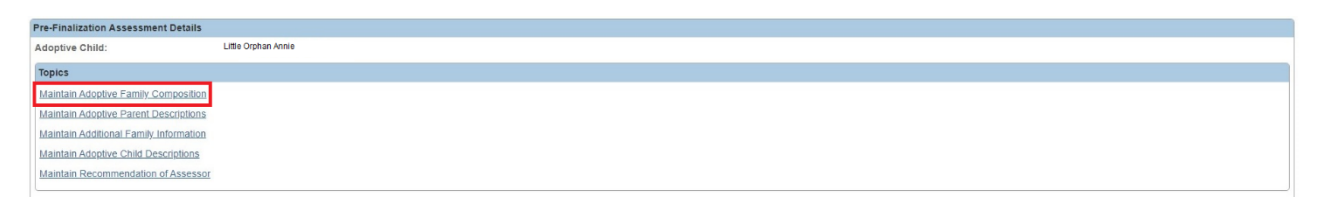

#### The Adoptive Family Member(s) Composition Information screen appears.

| Adopt  | doptive Family Member(s) Composition Information |                        |             |     |             |                              |  |
|--------|--------------------------------------------------|------------------------|-------------|-----|-------------|------------------------------|--|
|        | Members                                          | Provider Member Role   | Family Role | DOB | Birth Place | Level of Education Completed |  |
| edit   | Green, Bea                                       | Adult Household Member |             |     |             |                              |  |
| edit   | Green, Bob                                       | Applicant 1            |             |     |             |                              |  |
| edit   | Green, Sam                                       | Child Household Member |             |     |             |                              |  |
| Relati | Relationship of Child to Petitioner:             |                        |             |     |             |                              |  |

This is an example showing multiple family members on that screen:

| Adopt  | Adoptive Family Member(s) Composition Information |                        |             |     |             |                              |
|--------|---------------------------------------------------|------------------------|-------------|-----|-------------|------------------------------|
|        | Members                                           | Provider Member Role   | Family Role | DOB | Birth Place | Level of Education Completed |
| edit   | Green, Bea                                        | Adult Household Member |             |     | 10<br>      |                              |
| edit   | Green, Bob                                        | Applicant 1            |             |     |             |                              |
| edit   | Green, Sam                                        | Child Household Member |             |     |             |                              |
| edit   |                                                   | Applicant 1            |             |     |             |                              |
| edit   |                                                   | Child Household Member |             |     |             |                              |
| edit   |                                                   | Applicant 1            |             |     |             |                              |
| edit   |                                                   | Child Household Member |             |     |             |                              |
| edit   |                                                   | Applicant 1            |             |     |             |                              |
| edit   |                                                   | Child Household Member |             |     |             |                              |
| edit   |                                                   | Applicant 1            |             |     |             |                              |
| edit   |                                                   | Child Household Member |             |     |             |                              |
| edit   |                                                   | Applicant 1            |             |     |             |                              |
| edit   |                                                   | Child Household Member |             |     |             |                              |
| Relati | onship of Child to Petitioner:                    | <b>~</b>               |             |     |             |                              |

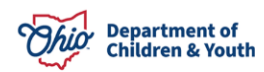

#### Important Ohio SACWIS Screen Requirements:

- Only active provider members with no end date appear in the Adoptive Family Member(s) Composition Information section. Therefore, you will need to confirm the provider record is up-to-date prior to creating a Pre-Finalization Adoption Assessment.
- If a family member needs to be added or deleted from the Assessment record, you
  must update the provider record with the change(s) as both the Add Family
  Member button (formerly beneath the table) and the Remove link (formerly on the
  right) have been removed.
- The new **Role** column (shown in green above) displays each adoptive family member's role separate from the relationship.
- The **Relationship** column (shown in red above) now displays only relationship information. The **Relationship** field will **initially be blank** for each record.
- 1. Click the **Edit** link (shown in red below) for an adoptive family member.

#### Important:

- To save the record:
  - > You will need to click this link for each adoptive family member.
  - > The mother and father must be identified.
- To mark the record as **Complete**, all members must be identified.

|             | Members                              | Provider Member Role   | Family Role | DOB | Birth Place | Level of Education Completed |
|-------------|--------------------------------------|------------------------|-------------|-----|-------------|------------------------------|
| edit        | Green, Bea                           | Adult Household Member |             |     |             |                              |
| <u>edit</u> | Green, Bob                           | Applicant 1            |             |     |             |                              |
| edit        | Green, Sam                           | Child Household Member |             |     |             |                              |
| Relati      | Relationship of Child to Petitioner: |                        |             |     |             |                              |

The Adoptive Family Member Details screen appears for the selected member.

- 2. In the **Relationship** field, choose their relationship within the provider family unit.
- 3. Click the **Apply** button.

| doptive Family Wember(s) Composition Information |                                             |             |     |             |                              |
|--------------------------------------------------|---------------------------------------------|-------------|-----|-------------|------------------------------|
| Members                                          | Provider Member Role                        | Family Role | DOB | Birth Place | Level of Education Completed |
| edit Green, Bea                                  | Adult Household Member                      |             |     |             |                              |
| edit Green, Bob                                  | Applicant 1                                 |             |     |             |                              |
| edit Green, Jay Child Household Member           |                                             |             |     |             |                              |
| lationship of Child to Petitioner:               | Foster Child<br>Relative/Kin<br>No Relation |             |     |             |                              |

The **Adoptive Family Member(s) Composition Information** screen appears displaying each person's relationship within the provider family unit (shown in green below).

|      | Members    | Provider Member Role   | Family Role | DOB | Birth Place | Level of Education Completed |
|------|------------|------------------------|-------------|-----|-------------|------------------------------|
| dit  | Green, Bea | Adult Household Member | Mother      |     |             |                              |
| edit | Green, Bob | Applicant 1            | Father      |     |             |                              |
| edit | Green, Sam | Child Household Member | Brother     |     |             |                              |

- 4. Repeat the three previous steps for **each adoptive family member**.
- 5. In the **Relationship to Petitioner** field, choose the appropriate entry from the drop down list.

| optive Family Member(s) Composition Information |                        |             |     |             |                              |  |
|-------------------------------------------------|------------------------|-------------|-----|-------------|------------------------------|--|
| Members                                         | Provider Member Role   | Family Role | DOB | Birth Place | Level of Education Completed |  |
| edit Green, Bea                                 | Adult Household Member | Mother      |     |             |                              |  |
| edit Green, Bob                                 | Applicant 1            | Father      |     |             |                              |  |
| edit Green, Sam                                 | Child Household Member | Brother     |     |             |                              |  |
| Relationship of Child to Petitioner:            |                        |             |     |             |                              |  |

**Important:** This field is **not** completed for each adoptive family member. The **Relationship to Petitioner** field specifies the child's relationship to the provider as a whole and **is required** to save the assessment. The drop-down list values are:

- Foster Child
- Relative / Kin
- No Relation
- 6. In the **Marital Information** section, complete the fields as needed.

**Note:** In future versions of Ohio SACWIS, some fields in the **Marital Information** section will pre-populate with content based on information previously entered in the system.

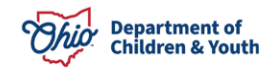

| Marital Information                                           |                                                            |                  |           |  |  |
|---------------------------------------------------------------|------------------------------------------------------------|------------------|-----------|--|--|
| Marital Status:                                               | Single parent household mother with other adult (relative) |                  |           |  |  |
| Marriage Date:                                                |                                                            |                  |           |  |  |
| Place of Marriage:                                            |                                                            |                  |           |  |  |
| Father's Other Marriages/Divorces and Citizenship Information |                                                            |                  |           |  |  |
| Former Spouse's Name:                                         |                                                            | Date Terminated: |           |  |  |
| Former Spouse's Name:                                         |                                                            | Date Terminated: |           |  |  |
| Legal Resident:                                               |                                                            | Citizen:         | v)        |  |  |
| Status:                                                       |                                                            |                  |           |  |  |
|                                                               |                                                            |                  |           |  |  |
| Mother's Other Marriages/Divorces and Ci                      | tizenship Information                                      |                  |           |  |  |
| Former Spouse's Name:                                         |                                                            | Date Terminated: |           |  |  |
| Former Spouse's Name:                                         |                                                            | Date Terminated: | <b>``</b> |  |  |
| Legal Resident:                                               |                                                            | Citizen:         | v)        |  |  |
| Status:                                                       |                                                            |                  |           |  |  |
|                                                               |                                                            |                  |           |  |  |

- 7. In the **Citizenship Information** section, complete the following fields for both the **Mother** and the **Father**:
  - Legal Resident
  - Citizen
  - Status

| Father's Other Marriages/Divorces and Citiz | ather's Other Marriages/Divorces and Citizenship Information |                  |              |  |  |  |
|---------------------------------------------|--------------------------------------------------------------|------------------|--------------|--|--|--|
| Former Spouse's Name:                       |                                                              | Date Terminated: |              |  |  |  |
| Former Spouse's Name:                       |                                                              | Date Terminated: |              |  |  |  |
| Legal Resident:                             |                                                              | Citizen:         | ▼            |  |  |  |
| Status:                                     |                                                              |                  |              |  |  |  |
|                                             |                                                              |                  |              |  |  |  |
| Mother's Other Marriages/Divorces and Citi  | zenship Information                                          |                  |              |  |  |  |
| Former Spouse's Name:                       |                                                              | Date Terminated: | <b></b>      |  |  |  |
| Former Spouse's Name:                       |                                                              | Date Terminated: |              |  |  |  |
| Legal Resident:                             | •                                                            | Citizen:         | $\checkmark$ |  |  |  |
| Status:                                     | ~                                                            |                  |              |  |  |  |

**Important:** The **Status** field drop-down list is based on the **Yes / No** response selected in the **Legal Resident** field and the **Citizen** field, the following values are available in the **Status** field drop-down list:

| lf Legal<br>Resident field<br>shows… | If Citizenship field shows… | The Status field drop-down list selections are |
|--------------------------------------|-----------------------------|------------------------------------------------|
| Yes                                  | No                          | Resident Alien/with Permanent Resident Card    |
| No                                   | No                          | Non-Resident Alien                             |
|                                      |                             | Non-Immigrant Visa                             |
|                                      |                             | Immigrant Visa                                 |

8. When complete, click the **Save** button at the bottom of the screen.

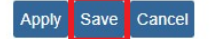

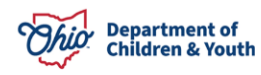

The **Pre-Finalization Assessment Details** screen appears displaying the **Topic** links.

Maintain Adoptive Parent Descriptions Link (Second Topic Link)

1. Click the Maintain Adoptive Parent Descriptions link.

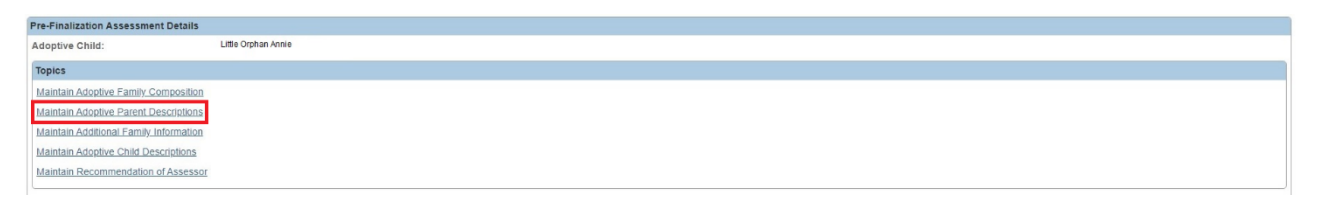

The Adoptive Parent Descriptions screen appears. The Remove from Report field (formerly above the table) has been removed. The adoptive parent names that appear on this screen are directly related to the mother and/or father identified on the maintain Adoptive Family Composition screen.

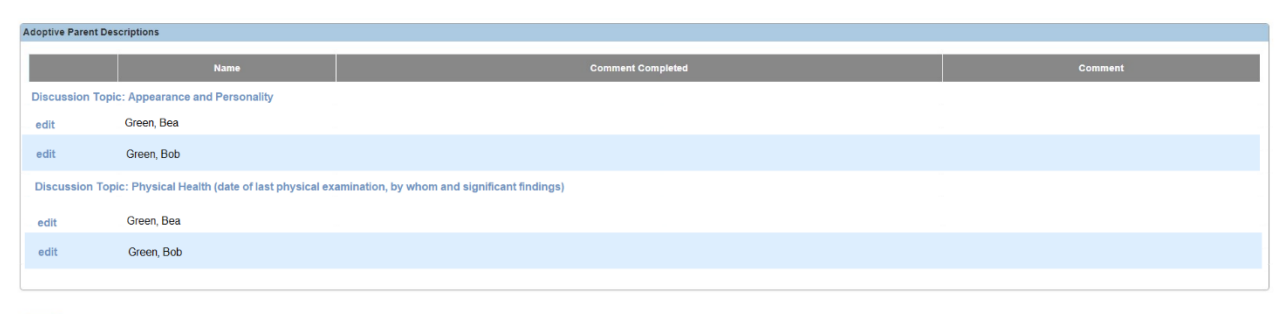

Close

Close

2. Click the Edit link for each adoptive parent.

| Adoptive Parent | Adoptive Parent Descriptions                     |                                             |         |  |  |  |
|-----------------|--------------------------------------------------|---------------------------------------------|---------|--|--|--|
|                 | Name                                             | Comment Completed                           | Comment |  |  |  |
| Discussion T    | opic: Appearance and Personality                 |                                             |         |  |  |  |
| edit            | Green, Bea                                       |                                             |         |  |  |  |
| edit            | Green, Bob                                       |                                             |         |  |  |  |
| Discussion      | Topic: Physical Health (date of last physical ex | mination, by whom and significant findings) |         |  |  |  |
| edit            | Green, Bea                                       |                                             |         |  |  |  |
| edit            | Green, Bob                                       |                                             |         |  |  |  |
|                 |                                                  |                                             |         |  |  |  |
|                 |                                                  |                                             |         |  |  |  |

**Important:** Each **Edit** link asks a different question about the adoptive parents. However, the **birth mother** and **birth father** narratives will remain separate (an example is shown below).

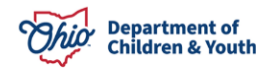

- 3. Answer the question in the narrative field. The narrative text box size has been increased to 4,000 characters.
- 4. When you finish, click the **Comments Completed** check box (shown in green).

Note:

- The check mark acts as a visual indicator while you complete the assessment. It also indicates that you are done entering information in that field for marking the assessment as complete.
- See the **Narrative and Comments Completed Information** sub-section below for more details on these two fields.
- 5. Click the **Save** button.

| User Comments:     |      |
|--------------------|------|
|                    | ✓ABC |
|                    | 400  |
|                    |      |
| Comments Completed |      |
|                    |      |
| Comments Completed |      |

The Adoptive Parent Descriptions screen appears displaying a Yes in the Comment Completed column (if the check box was checked) and your narrative in the Comment column.

| Adoptive Parent De | ioptive Parent Descriptions                    |                                              |                        |  |  |  |
|--------------------|------------------------------------------------|----------------------------------------------|------------------------|--|--|--|
|                    | Name                                           | Comment Completed                            | Comment                |  |  |  |
| Discussion Top     | ic: Appearance and Personality                 |                                              |                        |  |  |  |
| edit               | Green, Bea                                     | Yes                                          | Description goes here. |  |  |  |
| edit               | Green, Bob                                     | Yes                                          | Description goes here. |  |  |  |
| Discussion Top     | pic: Physical Health (date of last physical ex | amination, by whom and significant findings) |                        |  |  |  |
| edit               | Green, Bea                                     |                                              |                        |  |  |  |
| edit               | Green, Bob                                     |                                              |                        |  |  |  |
|                    |                                                |                                              |                        |  |  |  |

Close

6. Repeat the steps in this sub-section for each Edit link.

Example showing when all **Comments Completed** check boxes have been checked:

| Adoptive Parent De | Idoptive Parent Descriptions                                                                            |                   |                        |  |  |
|--------------------|----------------------------------------------------------------------------------------------------|-------------------|------------------------|--|--|
|                    | Name                                                                                                    | Comment Completed | Comment                |  |  |
| Discussion Topi    | ic: Appearance and Personality                                                                          |                   |                        |  |  |
| edit               | Green, Bea                                                                                              | Yes               | Description goes here. |  |  |
| edit               | Green, Bob                                                                                              | Yes               | Description goes here. |  |  |
| Discussion Top     | Discussion Topic: Physical Health (date of last physical examination, by whom and significant findings) |                   |                        |  |  |
| edit               | Green, Bea                                                                                              | Yes               |                        |  |  |
| edit               | Green, Bob                                                                                              | Yes               |                        |  |  |
|                    |                                                                                                    |                   |                        |  |  |

Close

7. When complete, click the **Close** button at the bottom of the screen.

Close

The **Pre-Finalization Adoption Assessment Details** screen appears displaying the **Topic** links.

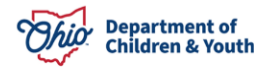

#### **Narrative and Comments Completed Information**

- The **Comments Completed** check boxes have been included in Ohio SACWIS to measure the assessment's overall completion progress. They tell the system you are done entering information in a narrative field.
- You can add all of your comments into a narrative field at one time or add some comments into a field and then return later to add more or modify the content.
- Even after a **Comments Completed** check box has been marked as complete, comments **can** still be added to a narrative field.
- The **Date Assessment Completed** field (shown below) is only enabled once all narratives have been marked as complete in each of the three major topic headings (links): Additional Family Information, Adoptive Child Descriptions, and Recommendation of Assessor. And, once all required fields in the Adoptive Family Composition and the Adoptive Parent Descriptions (links) are complete.

| Date Assessment Completed:          | Date Provided to Adoptive Parents: |  |
|-------------------------------------|------------------------------------|--|
| Date Assessment Submitted to Court: |                                    |  |

- All of your narratives will populate into the appropriate areas on the JFS 01699 report.
- You can enter up to 4,000 characters in each narrative field.
- In future versions of Ohio SACWIS, some narrative fields will pre-populate with content based on previously entered information.

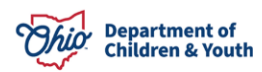

## Maintain Additional Family Information Link (Third Topic Link)

1. Click the Maintain Additional Family Information link.

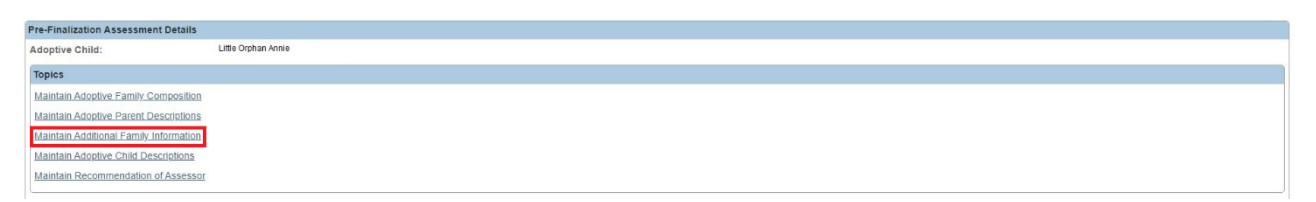

The Additional Family Information screen appears.

| Additional Family Information                                                                                                    |            |                 |   |    |
|----------------------------------------------------------------------------------------------------|------------|-----------------|---|----|
| None Solocited     Not-Large Family Assessment not required.     Large Family Assessment is applicable to this placement.     The following Large Family Assessment(s) are not applicable to this placement. |            |                 |   |    |
| Large Family Assessment Information                                                                                                    |            |                 |   |    |
|                                                                                                    |            |                 |   |    |
| Agency:                                                                                                    | ~          | Recommendation: | × |    |
| Approval Date:                                                                                                    |            |                 |   |    |
| Summary of the Selected Large Family Assessment:                                                                                                    |            |                 |   |    |
| (expand full screen)                                                                                                    |            |                 |   |    |
|                                                                                                    |            |                 |   |    |
|                                                                                                    |            |                 |   |    |
| Spell Check Clear 20000                                                                                                    |            |                 |   | h  |
| Description of Other Household Members [Names, Appearance, Personality and Mental Health, Occupation]:                                                                                                    |            |                 |   |    |
| (expand full screen)                                                                                                    |            |                 |   |    |
|                                                                                                    |            |                 |   |    |
|                                                                                                    |            |                 |   |    |
| Spell Check Clear 4000                                                                                                    |            |                 |   | 10 |
| Comments Completed                                                                                                    |            |                 |   |    |
| Description of Family Life (Home Life, Activities, Interests, Attitudes and Relationships of Members of House                                                                                                | ehold]:    |                 |   |    |
| (expand full screen)                                                                                                    | unin Shall |                 |   |    |
|                                                                                                    |            |                 |   |    |
|                                                                                                    |            |                 |   |    |
| Snall Charle Clear 4000                                                                                                    |            |                 |   | 11 |
|                                                                                                    |            |                 |   |    |
| Comments Completed                                                                                                    |            |                 |   |    |

- 2. In the **Multiple Children/Large Family Assessment Completed** field, choose **Yes** or **No** from the drop-down list.
- 3. In the **Results of the Multiple Children/Large Family Assessment** field, choose **Recommended** or **Not Recommended** from the drop-down list.

Note: This field is required when the previous field's value is Yes.

4. Complete each narrative field (shown in orange). Only a partial screen shot is shown here.

Note: The Summary of Multiple Children / Large Family Assessment narrative field is required when the Multiple Children / Large Family Assessment Completed field's value is Yes.

5. When you are finished with each narrative, click the **Comments Completed** check box (circled in green). This tells the system you are done entering information in the field.

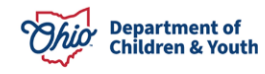

| Additional Family Information                                                                                                    |   |                 |   |   |
|----------------------------------------------------------------------------------------------------|---|-----------------|---|---|
| Mone Selected     None Selected     NA- Large Family Assessment not required.     ALarge Family Assessment is applicable to this placement.     The following Large Family Assessment(s) are not applicable to this placement. |   |                 |   |   |
| Large Family Assessment Information                                                                                                    |   |                 |   |   |
| No Large Family Assessments exist for this Provider.                                                                                                    |   |                 |   |   |
| Agency:                                                                                                    | ~ | Recommendation: | ~ |   |
| Approval Date:                                                                                                    |   |                 |   |   |
| Summary of the Selected Large Family Assessment:                                                                                                    |   |                 |   |   |
| (expand full screen)                                                                                                    |   |                 |   |   |
| Spat Check Clear 2000                                                                                                    |   |                 |   | 6 |
| Description of Other Household Members [Names, Appearance, Personality and Mental Health, Occupation]:                                                                                                    |   |                 |   |   |
| IN ADMINISTER SALVERU                                                                                                    |   |                 |   |   |
| Spell Check Clear 4000                                                                                                    |   |                 |   |   |
| Comments Completed                                                                                                    |   |                 |   |   |

6. When finished, click the **Save** button.

| Save Cance | ave Cance | Cance  |
|------------|-----------|--------|
| Save Cance | ave Cance | Canici |

The **Pre-Finalization Assessment Details** screen appears displaying the **Topic** links.

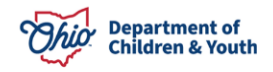

#### Maintain Adoptive Child Descriptions Link (Fourth Topic Link)

1. Click the Maintain Adoptive Child Descriptions link.

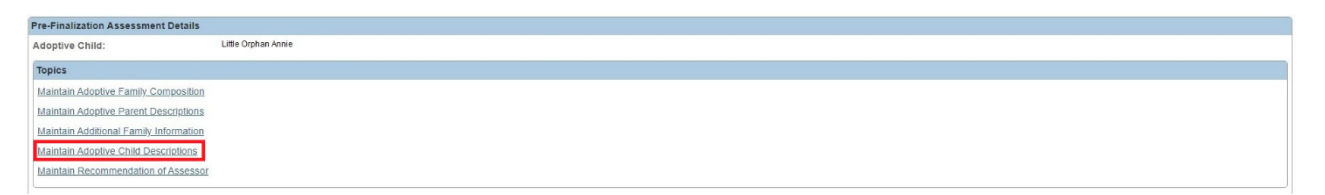

The Adoptive Child Descriptions screen appears.

2. Click the **Edit** link (shown in red) for **each** discussion topic. Each **Edit** link asks a different question about the adoptive child.

|                | Name                        | Comment<br>Completed                           | Comment                                                                                                    |
|----------------|-----------------------------|------------------------------------------------|----------------------------------------------------------------------------------------------------|
| scussion Top   | iic: Physical, mental, de   | evelopmental characteristics/functioning of t  | the child                                                                                                    |
| it i           |                             | No                                             |                                                                                                    |
| scussion Top   | ic: Child's and family's    | adjustment to placement                        |                                                                                                    |
| it.            |                             | No                                             |                                                                                                    |
| iscussion Top  | ic: Reason for placeme      | ent from birth parent(s) and reason for place  | ment with the adoptive parent(s)                                                                                        |
| <u>s</u> t     |                             | No                                             |                                                                                                    |
| liscussion Top | ic: Child's and family's    | attitude toward finalization of the adoption   |                                                                                                    |
| dit            |                             | No                                             |                                                                                                    |
| liscussion Top | ic: Describe Pre-Finaliz    | tation services that were requested or provid  | ded                                                                                                    |
| dit            |                             | No                                             |                                                                                                    |
| iscussion Top  | ic: If a Pre-finalization s | service was planned but not provided, explai   | in why it was not provided                                                                                              |
| dit            |                             | No                                             |                                                                                                    |
| iscussion Top  | ic: Present and Anticip     | ated needs of the child and the adoptive fam   | nily for post-finalization adoptive services, Title IV-E Adoption Assistance, State Adoption Subsidy, or other services |
| dit            |                             | No                                             |                                                                                                    |
| iscussion Top  | ic: If the child is an Am   | erican Indian as defined in 25 U.S.C.A 1903(4  | 4), how does placement comply with Indian Child Welfare Act of 1978, 22 U.S.C.A. 1901, as amended?                      |
| dit            |                             | No                                             |                                                                                                    |
| iscussion Top  | ic: Biological backgrou     | and of the child (including identifying inform | ation about the biological or legal parent(s) if known): Birth Mother                                                   |
| dit            |                             | No                                             |                                                                                                    |
| iscussion Top  | ic: Biological backgrou     | and of the child (including identifying inform | ation about the biological or legal parent(s) if known): Birth Father                                                   |
| dit            |                             | No                                             |                                                                                                    |
|                |                             |                                                |                                                                                                    |

A details screen for that question appears.

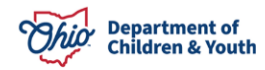

- 3. Answer the question in the narrative field (an example is shown below).
- 4. When you are finished, click the **Comments Completed** check box (circled in green). This tells the system you are done entering information in the field.
- 5. Click the **Save** button at the bottom of the screen.

| Adoptive Child Description D | Details                                                        |                                                |  |
|------------------------------|----------------------------------------------------------------|------------------------------------------------|--|
| Adoptive Child:              | Hubbard, Mesyiah                                               |                                                |  |
| Biological background of the | e child (including identifying information about the biologica | al or legal parent(s) if known): Birth Father: |  |
| (expand full screen)         |                                                                |                                                |  |
|                              |                                                                |                                                |  |
|                              |                                                                |                                                |  |
|                              |                                                                |                                                |  |
| Spell Check Clear 4000       | 0                                                              |                                                |  |
| Comments Completed           |                                                                |                                                |  |
| Apply Save Cancel            |                                                                |                                                |  |

The Adoptive Child Descriptions screen appears displaying a Yes in the Comment Completed column (if the check box was clicked) and your narrative.

| loptive Child Descriptions                     |                                                                                                    |  |  |
|------------------------------------------------|----------------------------------------------------------------------------------------------------|--|--|
| Name                                           | Comment Comment                                                                                                    |  |  |
| Discussion Topic: Physical, mental, develo     | haracteristics/functioning of the child                                                                                                    |  |  |
| edit                                           | Yes                                                                                                    |  |  |
| Discussion Topic: Child's and family's adju    | ments placement                                                                                                    |  |  |
| edit                                           | Yes                                                                                                    |  |  |
| Discussion Topic: Reason for placement fro     | birth parent(s) and reason for placement with the adoptive parent(s)                                                                                         |  |  |
| edit                                           | Yes                                                                                                    |  |  |
| Discussion Topic: Child's and family's attitu  | e toward finalization of the adoption                                                                                                    |  |  |
| edit                                           | Yes                                                                                                    |  |  |
| Discussion Topic: Describe Pre-Finalization    | ervice: that were requested or provided                                                                                                    |  |  |
| edit                                           | Yes                                                                                                    |  |  |
| Discussion Topic: If a Pre-finalization servio | was planned but not provided, explain why it was not provided                                                                                                |  |  |
| edit                                           | Yes                                                                                                    |  |  |
| Discussion Topic: Present and Anticipated      | eeds of the child and the adoptive family for post-finalization adoptive services. Title IV-E Adoption Assistance, State Adoption Subsidy, or other services |  |  |
| edit                                           | Yes                                                                                                    |  |  |
| Discussion Topic: If the child is an America   | Indian is defined in 25 U.S.C.A 1903(4), how does placement comply with Indian Child Welfare Act of 1978, 22 U.S.C.A. 1901, as amended?                      |  |  |
| edit                                           | Yes                                                                                                    |  |  |
| Discussion Topic: Biological background o      | he chill (including identifying information about the biological or legal parent(s) if known): Birth Mother                                                  |  |  |
| edit                                           | Yes                                                                                                    |  |  |
| Discussion Topic: Biological background o      | he chill (including identifying information about the biological or legal parent(s) if known): Birth Father                                                  |  |  |
| edit                                           | Yes                                                                                                    |  |  |
|                                                |                                                                                                    |  |  |

Close

6. After completing all of the **Edit** links (narrative fields), click the **Close** button at the bottom of the screen.

The Pre-Finalization Assessment Details screen appears displaying the Topic links.

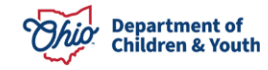

#### Maintain Recommendation of Assessor Link (Fifth Topic Link)

1. Click the Maintain Recommendation of Assessor link.

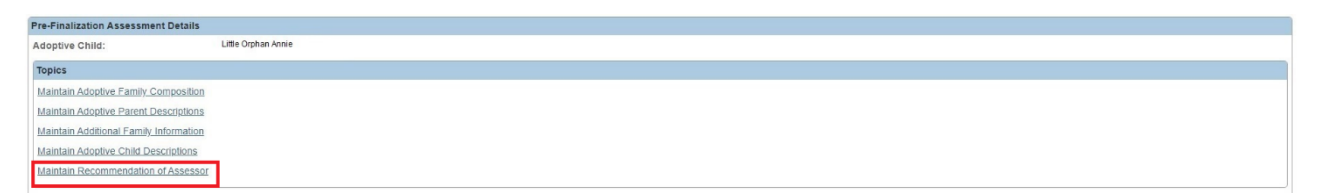

The Assessor Recommendation Details screen appears.

- 2. Type the recommendation in the narrative field.
- 3. When finished, click the **Comments Completed** check box (circled in green). This tells the system you are done entering information in the field.

Note: If needed, refer to the Narrative Field and Comments Completed Check Box Information sub-section above for additional information.

4. Click the **Save** button at the bottom of the screen.

| Assessor Recommendation Details |
|---------------------------------|
| Adoptive Child:                 |
| Recommendation of the Assessor: |
| (expand full screen)            |
| Spell Check Clear 4000          |
| Comments Completed              |
|                                 |

Apply Save Cancel

The **Pre-Finalization Assessment Details** screen appears displaying the **Topic** links.

#### **Editing an In-Progress Pre-Finalization Adoption Assessment**

You can edit a **Pre-Finalization Adoption Assessment Record** that is still in "**In Progress**" status at any time. To do so:

- 1. On the **Pre-Finalization Adoption Assessment Information** screen, locate the record in the **Pre-Finalization Adoption Assessment** section for the desired child. Remember, there could be multiple children with an active / in-process assessment record.
- 2. Click the **Edit** link in the appropriate row. The **Status** column must show **In Progress** (as shown in green).

| Pre-Fina              | re-Finalization Adoption Assessment |                            |                          |             |               |  |
|-----------------------|-------------------------------------|----------------------------|--------------------------|-------------|---------------|--|
|                       | Child                               | Provider Name/ <u>JD</u>   | Date Initiated/Completed | Status      |               |  |
| <u>edit</u><br>report | Little Orphan Annie                 | SACWIS WORKER 01 / 7654321 | 03/08/2023               | In Progress | <u>delete</u> |  |

The Pre-Finalization Assessment Details screen appears displaying the Topic links.

**Note:** The **Copy** link has been removed from this table in Ohio SACWIS.

#### **Deleting an In-Progress Pre-Finalization Adoption Assessment**

You can delete a **Pre-Finalization Adoption Assessment Record** that is still in "**In Progress**" status at any time. To do so:

- 1. Locate the desired child's record in the **Pre-Finalization Adoption Assessment** section.
- 2. Click the **Delete** link in the appropriate row.

| Pre-Fina       | alization Adoption Assessment |                            |                          |             |               |
|----------------|-------------------------------|----------------------------|--------------------------|-------------|---------------|
|                | Child                         | Provider Name/ <u>/D</u>   | Date Initiated/Completed | Status      |               |
| edit<br>report | Little Orphan Annie           | SACWIS WORKER 01 / 7654321 | 03/08/2023               | In Progress | <u>delete</u> |

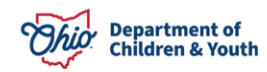

3. When a warning box appears, click the **OK** button.

**Important:** This process of deleting cannot be undone.

| Microsoft Internet Explorer |                                                                       |  |  |  |
|-----------------------------|-----------------------------------------------------------------------|--|--|--|
| 2                           | To delete this pre-finalization adoption assessment record, click OK. |  |  |  |
|                             | OK Cancel                                                             |  |  |  |

The record is deleted.

Important: Once the record has a status of **Completed**, the **Delete** link is unavailable.

#### **Completing a Pre-Finalization Adoption Assessment**

Once all of the required information has been entered into the appropriate fields, the **Date Assessment Completed** field becomes available (enabled).

- 1. On the **Pre-Finalization Assessment Details** screen, enter a date in the **Date Assessment Completed** field.
- 2. Click the **Save** button.

| Pre-Finalization Assessment Details                                                                                                    |                  |                                                                  |  |
|----------------------------------------------------------------------------------------------------|------------------|------------------------------------------------------------------|--|
| Adoptive Child:                                                                                                    | Hubbard, Mesyiah |                                                                  |  |
| Topics                                                                                                    |                  |                                                                  |  |
| Maintain Adoptive Family Composition<br>Maintain Adoptive Parent Descriptions<br>Maintain Additional Family Information<br>Maintain Adoptive Child Descriptions<br>Maintain Recommendation of Assessor |                  |                                                                  |  |
| Date Due to Probate Court:<br>Date Assessment Submitted to Court:                                                                                                    |                  | Date Assessment Completed:<br>Date Provided to Adoptive Parents: |  |

Apply Save Cancel

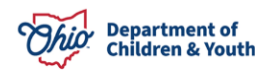

#### Important:

Once a date has been entered and saved in the **Date Assessment Completed** field, the system automatically does the following:

- Enables the **Date Assessment Submitted to Court** field and the **Date Provided to Adoptive Parents** field (shown in green above). A date can now be entered in both of these fields.
- Displays the record with a **Completed** status on the **Pre-Finalization Adoption Assessment Information** screen (shown in green below).
- Changes the **Edit** link in that row to a **View** link (shown in green below).
- The **Delete** link is removed from the right side of the screen.
- The date initiated is now changed to the date completed (shown in red below).

| Pre-Final      | ization Adoption Assessment |                           |                          |             |        |
|----------------|-----------------------------|---------------------------|--------------------------|-------------|--------|
|                | Child                       | Provider Name/ <u>JD</u>  | Date Initiated/Completed | Status      |        |
| edit<br>report | Little Orphan Annie         | SACWIS WORKER 01 /0987654 | 03/08/2023               | In Progress | delete |
|                |                             |                           |                          |             |        |

- 3. When available, fill in the dates on the **Date Assessment Submitted to Court** field and the **Date Provided to Adoptive Parents** field.
- 4. Click the **Save** button.

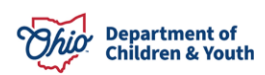

## **Printing a Pre-Finalization Adoption Assessment Report**

To print a **Pre-Finalization Adoption Assessment** report (**JFS 01699** report), complete the following steps:

- 1. Locate the appropriate record in the **Pre-Finalization Adoption Assessment** section.
- 2. Click the **Report** link in the row for the desired child.

**Important:** If the pre-finalization assessment record is still **In Progress** status, you can still print a JFS 01699 report. However, the word "**Draft**" will appear as a watermark on the printed report.

| Pre-Fina               | alization Adoption Assessment |                           |                          |             |        |
|------------------------|-------------------------------|---------------------------|--------------------------|-------------|--------|
|                        | Child                         | Provider Name/ <u>ID</u>  | Date Initiated/Completed | Status      |        |
| view<br>edit<br>report | Little Orphan Annie           | SACWIS WORKER 01 /0987654 | 03/08/2023               | In Progress | delete |

The **Document Details** screen appears.

3. Click the Generate Report button.

| Document Details   |              |                      |      |
|--------------------|--------------|----------------------|------|
| Document Category: |              | Document Title:      |      |
| Work-Item ID:      |              | Work-Item Reference: |      |
| Task JD:           |              | Task Reference:      |      |
| Document History   |              |                      |      |
| Ω                  | Date Created | Employee JD          | Name |
|                    |              |                      |      |
|                    |              |                      |      |
| Document History   |              |                      |      |
| Generate Report    |              |                      |      |
|                    |              |                      |      |
| Cancel             |              |                      |      |

The **Pre-Finalization Adoption Assessment-JFS 01699** (parameters) screen appears. The parameters are presented in the **Version** section.

4. Click a radio button to select the appropriate version.

**Note:** Some of the fields will not appear on the report depending on which radio button that is selected.

5. Click the **Generate Report** button.

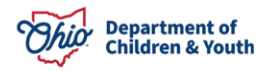

| Pre-Finalization Adoption Assessment-JFS 01699 |                                                                                                    |  |  |  |
|------------------------------------------------|----------------------------------------------------------------------------------------------------|--|--|--|
| Version : *                                    |                                                                                                    |  |  |  |
| Adoptive Parent Version     Court Version      | [NOTE: This version will exclude the following information: Adoptive Parent References; Biological Family information; Child's Pre-Adoptive Name] |  |  |  |
|                                                |                                                                                                    |  |  |  |
| Generate Report Cancel                         |                                                                                                    |  |  |  |

The report appears in a pdf format as shown below.

- 6. Using the buttons at the bottom of the screen, you can do the following with the report:
  - Save (It is required that a copy be saved.)
  - Cancel
  - Review Parameters (change report parameters)

| :⊟ 1 of 4 Q                   | -                                                                                                    | - + ବ୍                                                    | €   (B                                                     | A*   I                     | \$\vee\$ ~       | ∀ ~ | &   &   © | 日 段 |
|-------------------------------|----------------------------------------------------------------------------------------------------|-----------------------------------------------------------|------------------------------------------------------------|----------------------------|------------------|-----|-----------|-----|
|                               | Depa<br>PREFINALIZATION<br>ORC requires the assessor who comple                                                                | rtment of Job and<br>N ADOPTION As<br>etes the monthly po | Family Services<br>SSESSMENT REF<br>st placement visits in | ORT<br>the home to con     | nplete this form |     |           |     |
|                               | Common Pleas Court, Probate Division                                                                                           |                                                           |                                                            |                            |                  |     |           |     |
|                               | Doc.                                                                                                    | No.                                                       |                                                            |                            |                  |     |           |     |
|                               | Date Due to Probate Court                                                                                                    | Date Submittee                                            | d to the Court                                             |                            |                  |     |           |     |
|                               | In the Matter of the Adoption of:<br>Name of Child:<br>Date of Placement: 12/15/2017                                           | To Be Change<br>Relationship to                           | d To:<br>p Petitioner(s) [ ] Fo                            | ster Child [] R            | elative [] Non   | е   |           |     |
|                               | Full name of Petitioner(s) Adoptive Parent #1                                                                                  |                                                           | Adoptive Parent #2                                         |                            |                  |     |           |     |
|                               | Address (Street and Number)                                                                                                    | City                                                      | State                                                      | Zip                        | County           |     |           |     |
|                               | Large Family Assessment approved Date of []YES []NO [X] N/A 02/19/2                                                            | Most Recent Fost                                          | er Care Placement                                          | Date of Adop<br>12/15/2017 | tive Placement   |     |           |     |
|                               | Date JFS 01667 "Adoption Information Disclosu                                                                                  | ure" form provided                                        | to the adoptive pare                                       | nt(s)                      | 12/06/2017       |     |           |     |
|                               | Dates and locations of visits between assessor<br>Parent #1 Date<br>and Child Location<br>Parent #2 Date<br>and Child Location | and family from da                                        | ate of adoptive place                                      | ment until date            | of finalization  |     |           | ÷   |
| Save Cancel Review Parameters |                                                                                                    |                                                           |                                                            |                            |                  |     |           |     |

You are returned to the **Pre-Finalization Adoption Assessment Information** screen. You are also reminded to generate and save (GAS) the report.

Even if you are printing the report to take to court, it is required that a complete copy be saved in Ohio SACWIS.

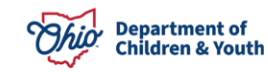

# JFS 01699 Report

By being able to complete a pre-finalization adoption assessment record in Ohio SACWIS, you can now generate the JFS 01699 report from the system and eliminate the duplication of paper forms.

The JFS 01699 report has been updated in Ohio SACWIS with the current revised JFS form (revised date 12/2006).

While all other parts of the JFS 01699 report have information that is pulled directly from the information you entered in the pre-finalization adoption assessment fields, this section of the report (shown below) functions differently.

Remember, as with all reports in Ohio SACWIS it is required that a completed version of each JFS 01699 report be saved.

#### Date(s) of Contact From the Date of Adoptive Placement Until Finalization

| Dates and   | locations | of visits between assessor and family from date of adoptive placement until date of finalization |
|-------------|-----------|--------------------------------------------------------------------------------------------------|
| Parent #1   | Date      |                                                                                                  |
| and Child   | Location  |                                                                                                  |
| Parent #2   | Date      |                                                                                                  |
| and Child   | Location  |                                                                                                  |
| Both Parent | s Date    |                                                                                                  |
| and Child   | Location  |                                                                                                  |
| Child Only  | Date      |                                                                                                  |
| Child Only  | Location  |                                                                                                  |
| Household   | Date      |                                                                                                  |
| Member(s)   | Location  |                                                                                                  |

The date(s) of contact that will populate into this grid are discussed below.

Specifically, the start date range will use the start activity date as the beginning of the date range.

- The **Start Activity Date** field on the **Activity Details** screen must have the following values:
  - Case Category field = Adoption
  - Category field = Adoption
  - Sub Category field = Adoption Placement Agreement Signed (You can only add this value once. After the start date range is pulled onto the report, the system will pull any other sub-category field value selected.)
  - On the Associated Participant screen, the child has a Contact Status of Completed.
  - > The Activity Log record is marked as Complete.

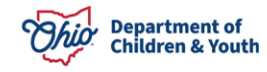

When all the following conditions are met, the end date range will use the termination date of the permanent custody (PC) or permanent surrender (PS) legal status where the termination reason equals **Adoption Finalized**.

Now that the date range has been defined for the grid as discussed above, each individual's dates of contact will pull from all pre-existing activity logs (based each adoptive family member) using the criteria in the five categories listed below:

#### • Parent #1 and Child

1. The child has been marked as an associated participant and contact status is completed

2. The Parent 1 has been marked as an associated participant and contact status is completed

3. At least one of these contact types must be selected, although more can be selected: announced home visit, face-to-face, face-to-face visit with provider, or unannounced home visit

#### • Parent #2 and Child

1. The child has been marked as an associated participant and contact status is completed

2. The Parent 2 has been marked as an associated participant and contact status is completed

3. At least one of these contact types must be selected, although more can be selected: announced home visit, face-to-face, face-to-face visit with provider, or unannounced home visit

#### • Parent(s) #1 and #2 and Child

1. The child has been marked as an associated participant and contact status is completed

2. The Parent 1 and Parent 2 have been marked as an associated participants and each of their contact status is completed

3. At least one of these contact types must be selected, although more can be selected: announced home visit, face-to-face, face-to-face visit with provider, or unannounced home visit

#### Child Only

1. Only the child has been marked as an associated participant and contact status is completed

2. At least one of these contact types must be selected, although more can be selected: announced home visit, face-to-face, face-to-face visit with provider, or unannounced home visit

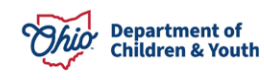

#### Other Household Member(s)

1. The child has been marked as an associated participant and contact status is completed

2. An adult household member has been marked as an associated participants and each of their contact status is completed

3. At least one of these contact types must be selected, although more can be selected: announced home visit, face-to-face, face-to-face visit with provider, or unannounced home visit

If you have additional questions pertaining to this Deployment Communication, please contact the <u>Customer Care Center</u>.

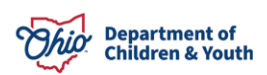